## Gmailの開き方について

iPhone を利用している生徒は、以下の方法を参考にしてください。android の人は最後のページを見てください。

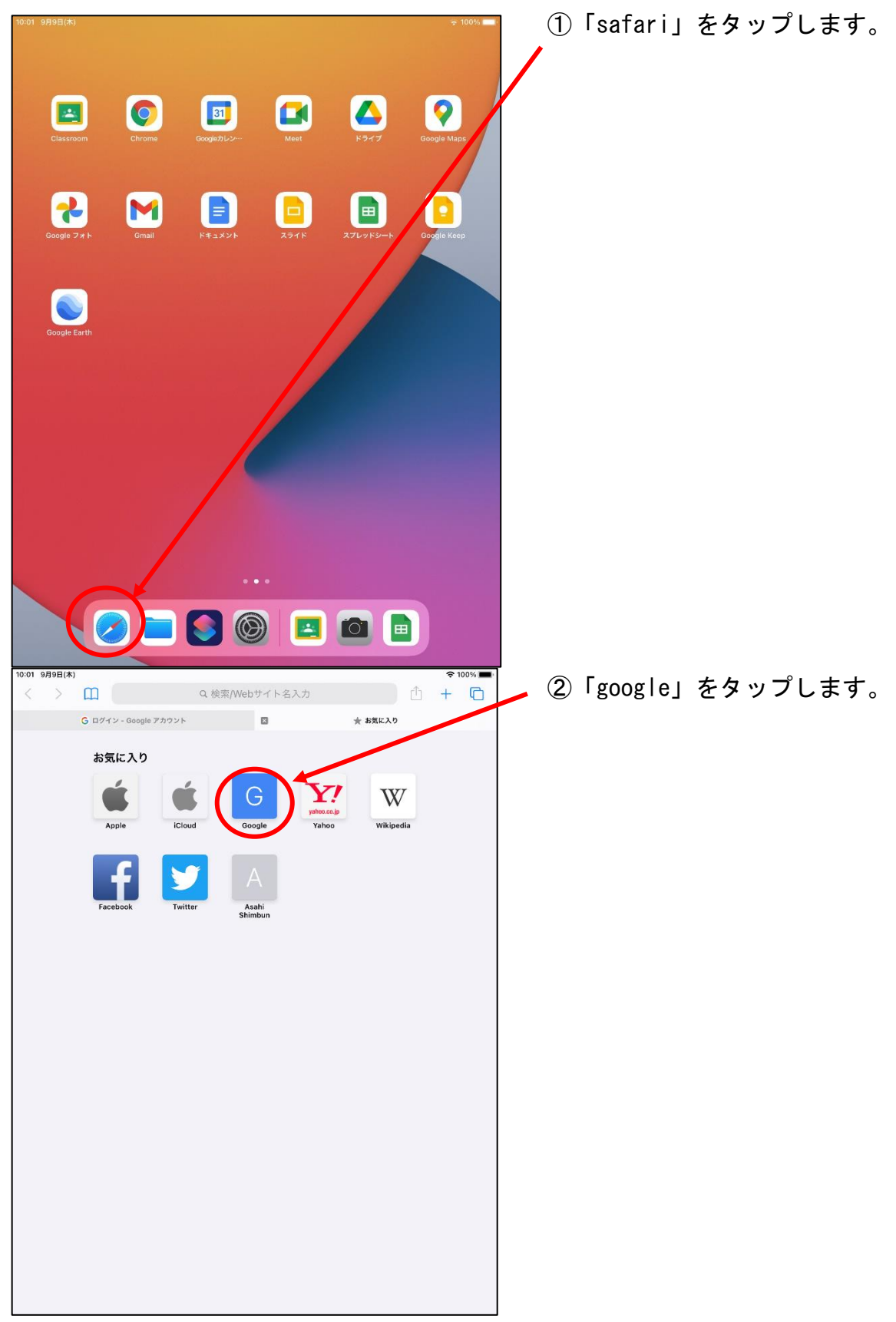

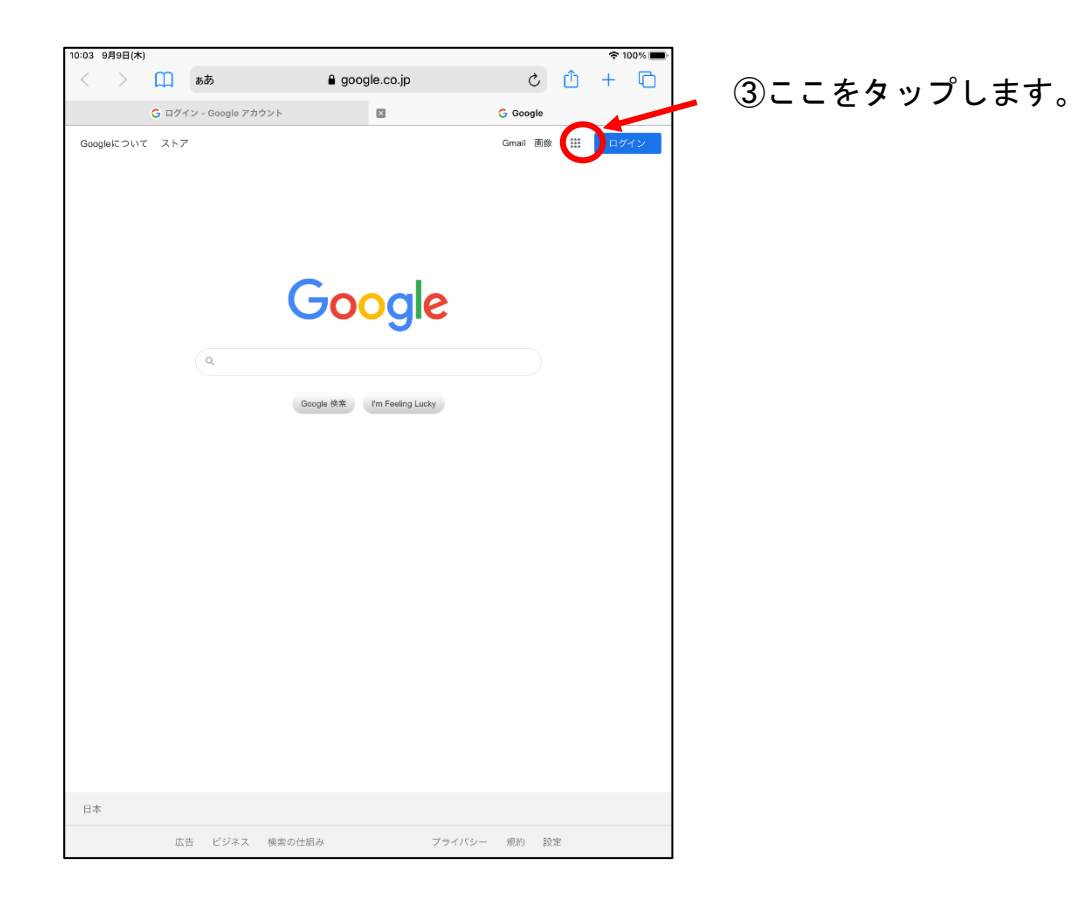

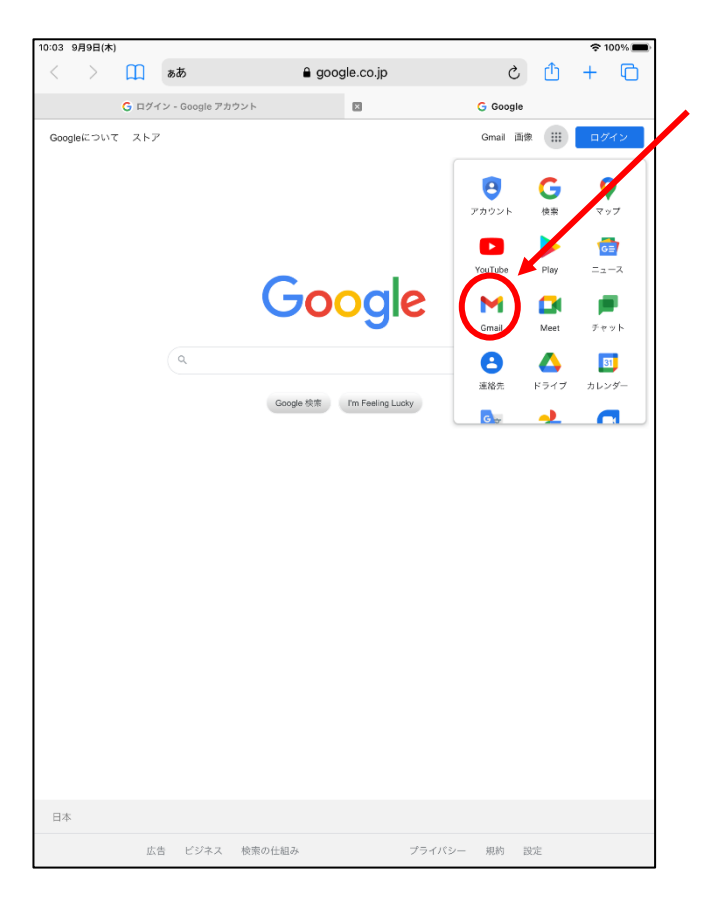

④googleのアプリメニューが現れる ので、その中から「Gmail」をタップ します。

| 03 | 9月9日(木) |        |          |                  |                    |                     |                   |       |   | <b>?</b> 1 | 00% 🔳 |
|----|---------|--------|----------|------------------|--------------------|---------------------|-------------------|-------|---|------------|-------|
| <  | >       | Ш      | ъð       |                  | account            | s.google.cor        | n                 | Ç     | ₾ | +          | C     |
|    |         | G ログイ: | v - Goog | le アカウント         |                    | ×                   | c                 | Gmail |   |            |       |
|    |         |        |          |                  |                    |                     |                   |       |   |            |       |
|    |         |        |          |                  |                    |                     |                   |       |   |            |       |
|    |         |        |          |                  |                    |                     |                   |       |   |            |       |
|    |         |        |          |                  |                    |                     |                   |       |   |            |       |
|    |         |        |          |                  |                    |                     |                   |       |   |            |       |
|    |         |        |          |                  |                    |                     |                   |       |   |            |       |
|    |         |        |          |                  |                    |                     |                   |       |   |            |       |
|    |         |        |          |                  |                    |                     |                   |       |   |            |       |
|    |         |        |          |                  |                    |                     |                   |       |   |            |       |
|    |         |        |          |                  | Go                 | ogle                |                   |       |   |            |       |
|    |         |        |          |                  | ロク                 | バイン                 |                   |       |   |            |       |
|    |         |        |          |                  | Gmai               | ∣に移動                |                   |       |   |            |       |
|    |         |        |          | - メールアド          | レスまたは電話者           | 8                   |                   |       |   |            |       |
|    |         |        |          |                  |                    |                     |                   |       |   |            |       |
|    |         |        |          |                  |                    |                     |                   |       |   |            |       |
|    |         |        |          | メールアド            | レスを忘れた地            | <b>最合</b>           |                   |       |   |            |       |
|    |         |        |          |                  |                    |                     |                   |       |   |            |       |
|    |         |        |          | ご自分のバ`<br>ジング ウィ | ソコンでない場<br>ンドウを使用し | ii合は、シーク<br>してログインし | レット ブラウ<br>てください。 |       |   |            |       |
|    |         |        |          | 詳細               |                    |                     |                   |       |   |            |       |
|    |         |        |          |                  |                    |                     |                   |       |   |            |       |
|    |         |        |          | アカウントを           | を作成                |                     | 次へ                |       |   |            |       |
|    |         |        |          |                  |                    |                     |                   |       |   |            |       |
|    |         |        |          |                  |                    |                     |                   |       |   |            |       |
|    |         |        | 日本語      | •                |                    | ヘルプ                 | プライバシー            | 规約    |   |            |       |
|    |         |        |          |                  |                    |                     |                   |       |   |            |       |
|    |         |        |          |                  |                    |                     |                   |       |   |            |       |
|    |         |        |          |                  |                    |                     |                   |       |   |            |       |
|    |         |        |          |                  |                    |                     |                   |       |   |            |       |

- ⑤インストールを要求された場合は、Gmail をインストールしてください。
- ⑥インストールが終了したら、学校から配布 されたメールアドレスを入力し、ログイン してください。
  - ※メールアドレスが分からない人は、学校 に連絡して、担任か学年の先生から教え てもらってください。

⑦パスワードを入力してください。

※パスワードが分からない人は、学校に 連絡して、担任か学年の先生から教え てもらってください。

| 10:04 | 9月9日(木) |              |          |                                              |                      |                       |        |         |   | <b>२</b> 10 | 0% |
|-------|---------|--------------|----------|----------------------------------------------|----------------------|-----------------------|--------|---------|---|-------------|----|
| <     | >       | Ш            | ъあ       |                                              | account:             | s.google.co           | n      | Ç       | ≏ | +           | C  |
|       |         | <b>G</b> ログイ | ン - Goog | le アカウント                                     |                      | ×                     |        | G Gmail |   |             |    |
|       |         |              |          | 00<br>1 <sup>(127)-1</sup><br>1 /127<br>1/12 | よご<br>を入力<br>フードを表示し | ogle<br>うこそ<br>コロ. ☆1 | ☆. jp  |         |   |             |    |
|       |         |              | 日本語      | •                                            |                      | ヘルブ                   | プライバシー | 規約      |   |             |    |

androidの人は自分のGmailのアカウントでログインしている場合があります。以下を参考にしてください。

|     | ୭⊕ ♥⊕ ♥ ♥ ♥ ♥ 11:07                                     |                  |
|-----|---------------------------------------------------------|------------------|
| =   | メールを検索                                                  | 1自分の名前をタップしてください |
| メイン |                                                         |                  |
| 0   | <b>プロモーション</b><br>注目の特典<br>【Tポイント】Q&Aメール、セブンマイ…         |                  |
| ð   | ソーシャル<br>Twitter、Twitter                                |                  |
| 8   | > 新潟県立五泉高等学校 9月8日<br>新型コロナウイルス感染症に係…<br>「「」」。本校在籍の生徒… ☆ |                  |
| 0   | >新潟日報モア 9月8日<br>【速報】県内で57人感染<br>… ☆                     |                  |
| 8   | >新潟日報モア 9月7日<br>【速報】県内で43人感染 … ☆                        |                  |
| 0   | > 新潟日報モア<br>【速報】県内で1人3 / 作成<br>… ☆                      |                  |
|     | <mark> </mark>                                          |                  |
|     |                                                         |                  |

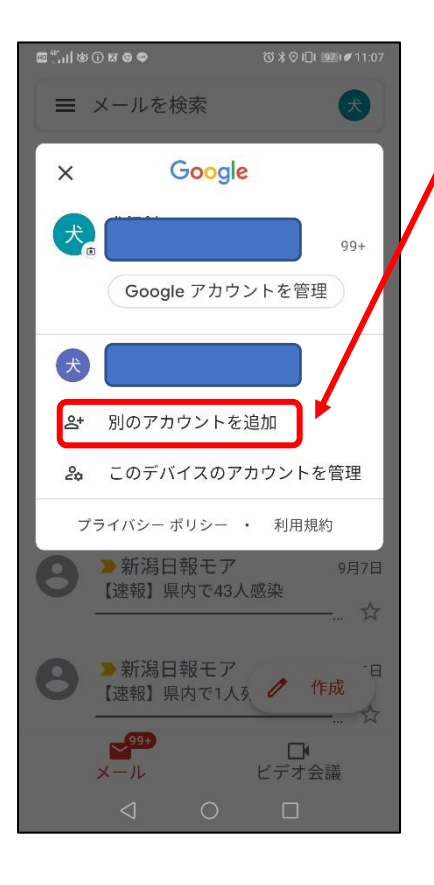

## ②こちらをタップしてください。

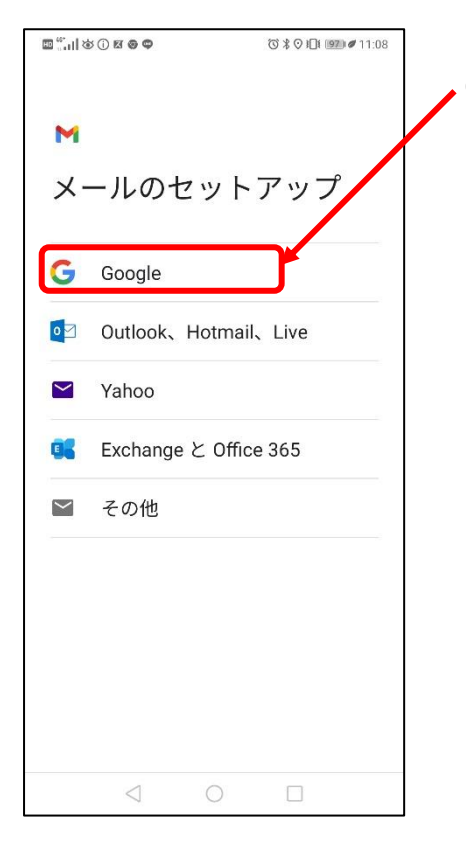

③google をタップしてください。

※その後パターンファイルを求められたら入力して ください。

④これ以降は、画面の指示に従ってログインしてください。

メールアドレス・パスワードが分からない人は、学校に連絡して、担任か学年の先生から 教えてもらってください。